A *Publication* is used for many created works in Elements.

- Reports (used for Extension Bulletins)
- Journal Articles
- Popular Press
- Abstracts
- And many more...

For other types of media produced, see our help document on Other Media.

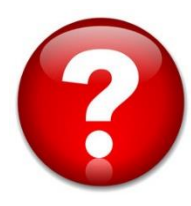

For questions or assistance, please contact Sunshine Jordan at <u>suni@uga.edu</u> or call 706-542-8837

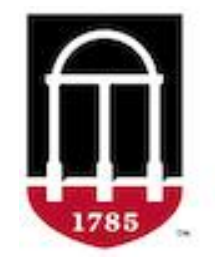

UGA Elements UNIVERSITY OF GEORGIA Log in to UGA Elements at <a href="https://elements.uga.edu/">https://elements.uga.edu/</a>

On the *Home* tab, find the section *Publications* and click the **+ add** link.

| Welcome, Sunshine Jordan                               |       |                                                                                                    |     |
|--------------------------------------------------------|-------|----------------------------------------------------------------------------------------------------|-----|
| Staff<br>suni@uga.edu                                  | _     |                                                                                                    |     |
| Edit your profile                                      |       |                                                                                                    |     |
| My Summary                                             |       |                                                                                                    |     |
| 0 publications                                         | + add | 2 professional activities                                                                            | add |
| Claimed publications:<br>You have no publications yet. |       | <u>1 membership: committee</u><br><u>1 project (e.g., applied research/instructional initiative)</u> |     |
| Pending publications:                                  |       | To teaching activities + a                                                                           | add |
| You have no pending publications.                      |       | You have no teaching activities yet.                                                                 |     |
|                                                        |       | O grants + a You have no grants yet.                                                                 | add |

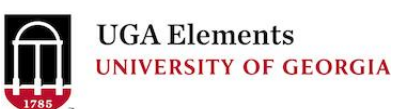

A list of publication types will appear. Select *report*. for an Extension Bulletin.

|                             | Add a new                                                                |                                                      | × |
|-----------------------------|--------------------------------------------------------------------------|------------------------------------------------------|---|
|                             | abstract                                                                 | book                                                 |   |
|                             | book review                                                              | catalog                                              |   |
|                             | chapter                                                                  | composition                                          |   |
|                             | dance                                                                    | dataset                                              |   |
|                             | design                                                                   | encyclopedia article                                 |   |
|                             | exhibited art                                                            | far export                                           |   |
|                             | film/video/media                                                         | instructional material                               |   |
|                             | internet publication                                                     | journal article                                      |   |
|                             | monograph                                                                | music                                                |   |
|                             | patent                                                                   | performance art                                      |   |
|                             | popular press                                                            | poster                                               |   |
|                             | proceedings of conference (published)                                    | professional/scholarly presentation<br>(unpublished) |   |
|                             | recognition/reproduction of my work                                      | report                                               |   |
|                             | review of my work                                                        | software/code                                        |   |
|                             | theatre                                                                  | thesis/dissertation                                  |   |
| visual design working paper |                                                                          | working paper                                        |   |
|                             | Or you can perform a bulk import of publications from your local system. |                                                      |   |

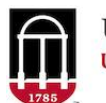

To see if this publication is already in Elements, type in the title or keywords, and click **Search**.

| Enter your report title                                                                                                    |                                |
|----------------------------------------------------------------------------------------------------|--------------------------------|
| Your report may already exist in UGA Elements, so to save time you can search for it here and claim it. Titles returned may contain an | <b>y</b> of your search words. |
|                                                                                                    |                                |
| Title                                                                                                    |                                |
| Sample Title                                                                                                    |                                |
|                                                                                                    | <u>Skip</u> Search             |

## If you see your publication, click *Claim*.

| In UGA Elements - Showing top 10 results                                                                                       | Explain these results |
|----------------------------------------------------------------------------------------------------|-----------------------|
| Breeding and cultural practices for the Caribbean. • 1987<br>Kvien C, Holbrook C, Csinos A, Branch WD, Cooper B, <i>et al.</i> | Claim                 |
| Breeding and cultural practices for the Caribbean. • 1986<br>Branch WD, Kvien CS                                               | Claim                 |
| Breeding cultivars and germplasm with enhanced yield and quality, 2012. • Jul 2013<br>Lubbers EL, Chee PW                      | Claim                 |
| Herd Bull Management: Pre-Breeding Period • 2015<br>Duggin J, Segers JR                                                        | Claim                 |

## If not, click **Skip**.

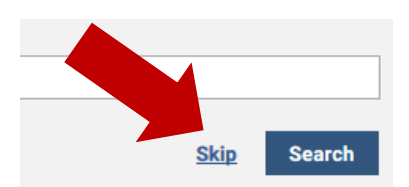

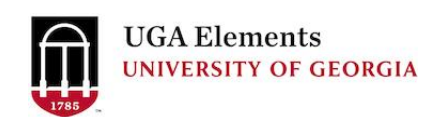

Enter details in the *Essential Information* section. Note – Fields with asterisks are required. For *Report Type*, choose *Extension Bulletin*.

| *What is your relationship with this | Author of                             | Ed                | litor of                                                                                     |                       |
|--------------------------------------|---------------------------------------|-------------------|----------------------------------------------------------------------------------------------|-----------------------|
| report?                              | Translator of                         | Co                | ontributor to                                                                                |                       |
| ſ                                    |                                       | Essential Informa | ation                                                                                        |                       |
| <b>≭</b> Title:                      | Breeding<br>Ω                         |                   |                                                                                              |                       |
| <b>*</b> Authors:                    | No Authors - please a                 | add               |                                                                                              |                       |
|                                      | Add a person:<br>Last name (required) | Initials          | [Select an option]                                                                           |                       |
| * Report type:                       | [Select an option]                    | (                 | Consulting/Adviso<br>Extension bulletin<br>Project report<br>Technical report<br>White paper | re report             |
| <b>*</b> Status:                     | [Select an option]                    | ~                 | [Select an option]                                                                           |                       |
| * Publication/Status date:           |                                       | <b></b>           | Submitted<br>Accepted<br>In preparation<br>Published                                         |                       |
| Report title:                        |                                       |                   | Published online                                                                             |                       |
| Report number:                       | Beain page                            | End page          | Page count                                                                                   |                       |
| Pagination:                          |                                       | F3*               |                                                                                              |                       |
| Confidential report:                 |                                       |                   | 19                                                                                           | UGA Elements          |
|                                      |                                       |                   | 181                                                                                          | UNIVERSITY OF GEORGIA |

For additional fields, such as URL, Keywords, and Notes, click the **plus sign** next to Additional Information.

| Additional Information | 16 additional fields 🕀 |
|------------------------|------------------------|
|                        |                        |

Once you have finished entering all of your information, click the **Save & Continue** button.

| Cancel | Save & Continue |
|--------|-----------------|
|        |                 |

If this is a peer reviewed publication, click **View your publication details**.

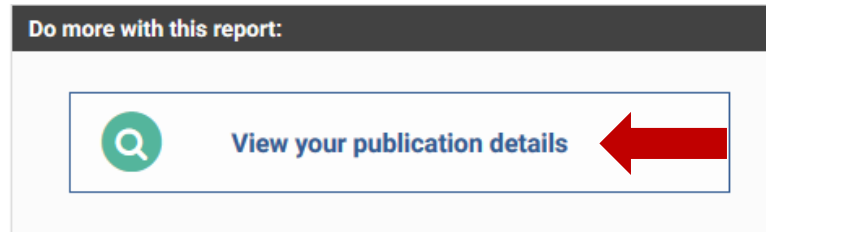

Click the Add labels button.

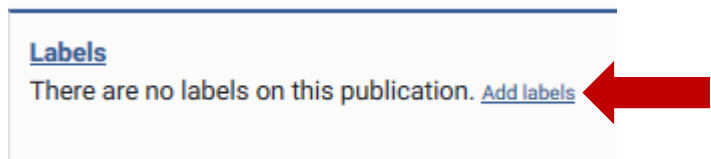

The click the **plus sign** beside *Peer-reviewed*? to open the Labels menu.

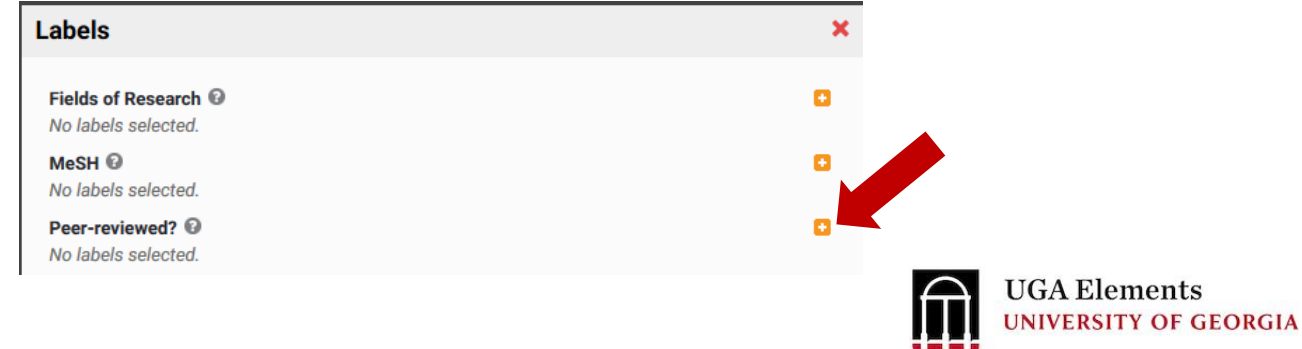

## Select Peer-reviewed/refereed, then click the plus sign.

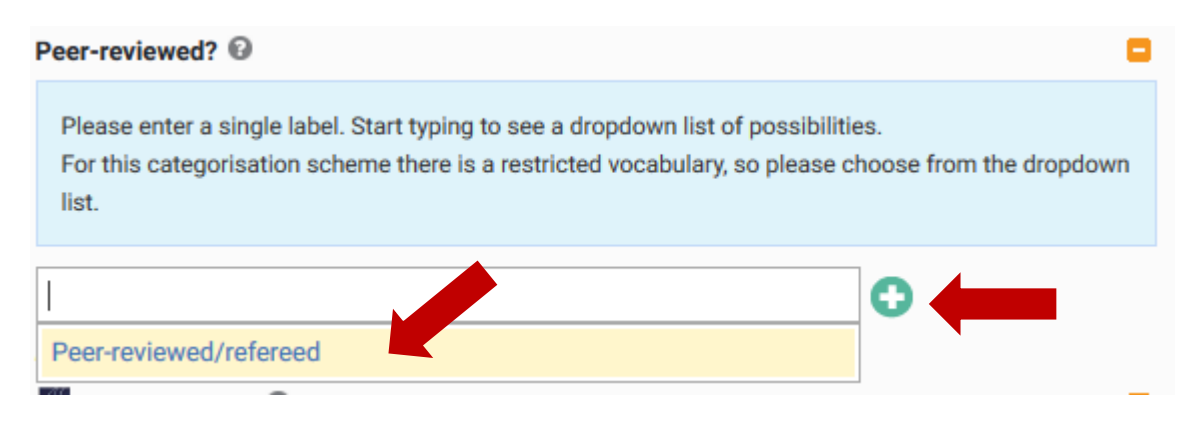

Once the label has been added, click the **X sign** to close the Label menu.

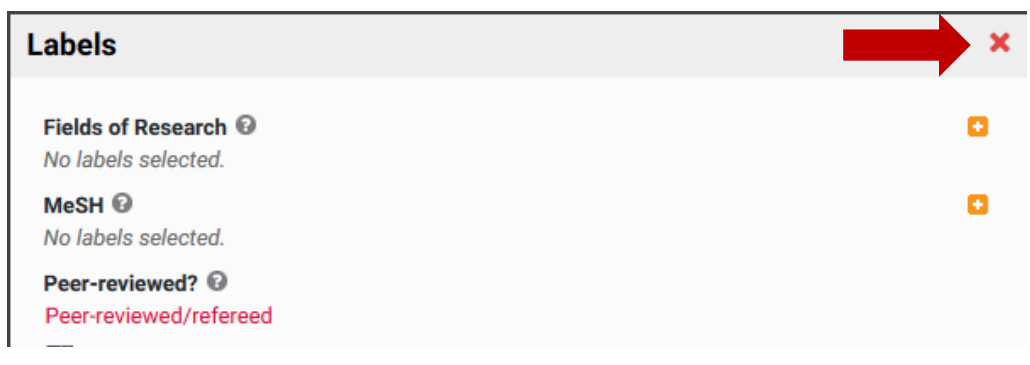

## To make changes to your record, click the **Edit record** button.

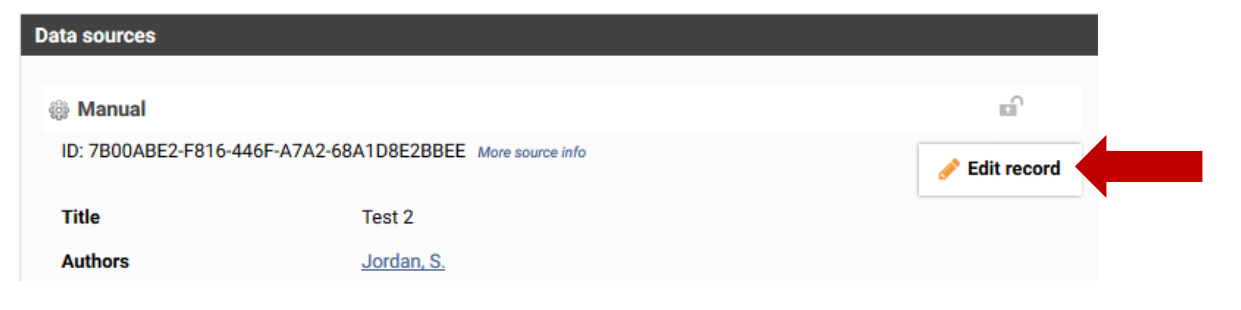

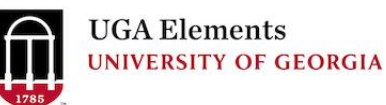